- 1. Log in to Blackboard <u>courses.cscc.edu</u>
- 2. Click My Organizations

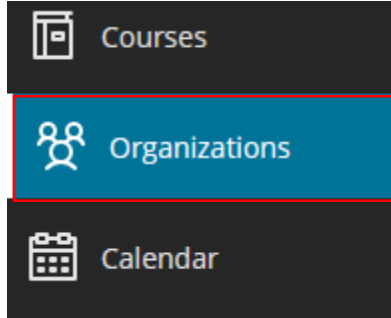

3. Click Organizational Development & People Analytics

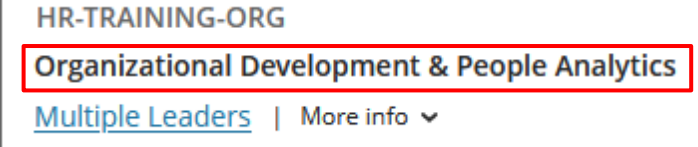

4. Select PCI Training in the course menu on the left

| × | Organizational Developm                                                   | ent & People Analytics HR-TRAINING-ORG Announcements        |
|---|---------------------------------------------------------------------------|-------------------------------------------------------------|
| 盒 | Organizational<br>Development & People<br>Analytics (HR-TRAINING-<br>ORG) | Announcements                                               |
| 2 | Announcements                                                             | Welcome to the ODPA Training organization!                  |
| - | PCI Training                                                              | Posted on: Monday, May 8, 2023 1:20:06 PM EDT               |
| ŧ |                                                                           | On this site you will find the following employee training: |
| ē |                                                                           | PCI Training- required for employees who process pays       |
| 쓙 |                                                                           | Stay tuned! More trainings will be added in the future.     |

- 5. Proceed through the training materials.
- 6. Upon completion of the quiz, you will get a message that indicates you have completed the PCI Training. To pass the quiz you have to get a minimum of 14 out of 16.